1. Please clean temp files: Tools, Internet options, Delete Browsing History. Make sure that 'Preserve Favorites website data' is unchecked. Use these exact settings and press Delete:

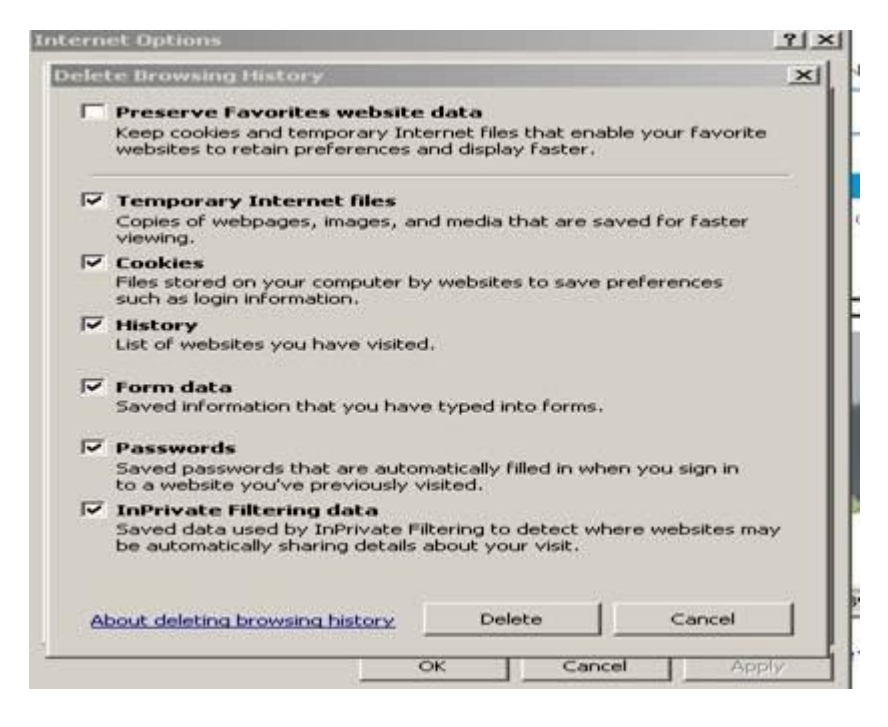

- 2. If your link is saved in Favorites, delete it from Favorites.
- 3. Then go to Tools, Internet options, Advanced tab. Scroll down all the way to the bottom. Make sure Use SSL 3.0 and Use TLS 1.0 are checked:

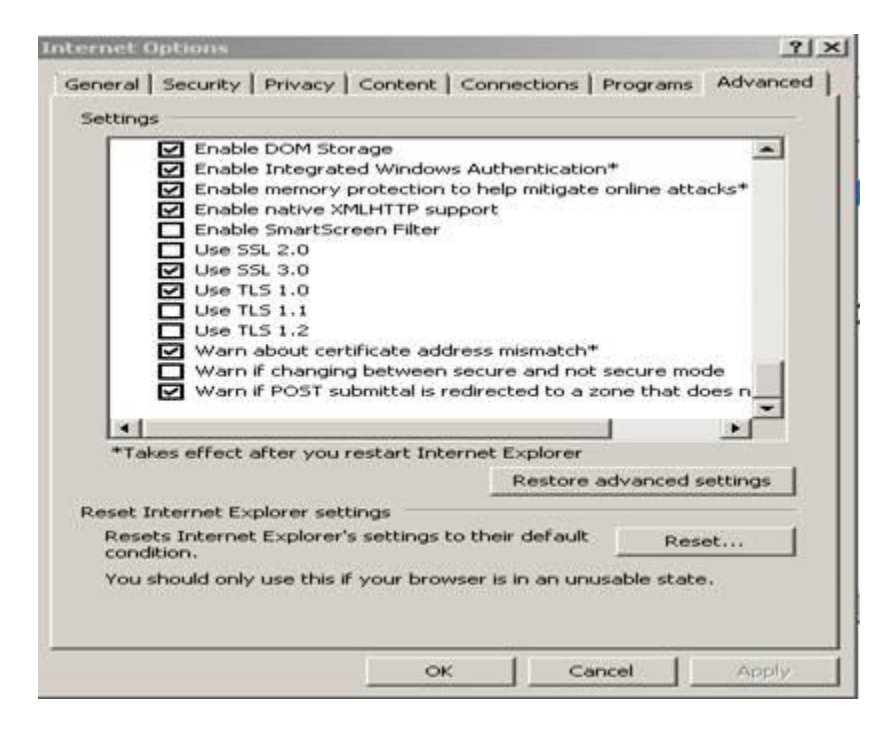

If after doing the steps above and you still need assistance please call 954.786.4530.

Thank you.